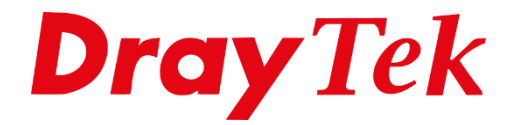

Eilie

# LAN Multiple Subnet **Port Based VLAN**

# LAN Multiple-Subnet

Met dit product hebt u de mogelijkheid om met meerdere LAN subnetten te werken. Hierdoor kunt u de LAN poorten op de DrayTek indelen in verschillende IP-segmenten met elk een eigen DHCP server.

In deze handleiding zullen wij u uitleggen hoe u de DrayTek kunt configureren om meerdere LAN subnetten te creëren. Hierbij hebt u de mogelijkheid om Port Based VLAN te gebruiken en Tag Based VLAN. In deze handleiding leggen wij uit hoe u middels Port Based VLAN gebruik kunt maken van Multiple LAN subnet.

## 1) Port Based VLAN

In dit voorbeeld gaan wij vijf verschillende afdelingen indelen in 4 verschillende IPsegmenten. Elke afdeling krijgt hierdoor 1 LAN poort van de DrayTek toegewezen. Op de LAN poort kunt u vervolgens een switch aansluiten om hierop alle clients van de afdeling aan te sluiten.

| Finance afdeling | : 192.168.1.0/24 |
|------------------|------------------|
| Sales afdeling   | : 192.168.2.0/24 |
| Support afdeling | : 192.168.3.0/24 |
| Gasten           | : 192.168.4.0/24 |

U sluit uw PC middels een kabel aan op LAN poort 1 van de DrayTek. U gaat naar het IPadres van de DrayTek, dit is 192.168.1.1. U dient zich aan te melden als admin/admin.

| DrayTek Vigor2860 Series<br>Login                   |
|-----------------------------------------------------|
| Username<br>Password<br>Group T<br>Login            |
| Copyright © 2013 DrayTek Corp. All Rights Reserved. |

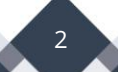

Hieronder ziet u een afbeelding van de **LAN > General Setup** in de DrayTek. Standaard is alleen LAN subnet 1 actief, hierdoor zult u een IP-adres ontvangen in de 192.168.1.0/24 reeks.

| Inde                                                                                                    | ex                                                        | Statu                            | IS DHCP                                | DHCPv6                                            | IP Addre                                            | ss                                |                                 |                                                                                                    |
|----------------------------------------------------------------------------------------------------|-----------------------------------------------------------|----------------------------------|----------------------------------------|---------------------------------------------------|-----------------------------------------------------|-----------------------------------|---------------------------------|----------------------------------------------------------------------------------------------------|
| LAN                                                                                                    | 1                                                         | V                                | -                                      | V                                                 | 192.168.1                                           | .1                                | Details Page                    | e IPv6                                                                                                    |
| LAN                                                                                                    | 2                                                         |                                  | 1                                      | 1                                                 | 192.168.2                                           | .1 [                              | Details Page                    | e IPv6                                                                                                    |
| LAN                                                                                                    | 3                                                         |                                  | d.                                     | d.                                                | 192.168.3                                           | .1 [                              | Details Page                    | e IPv6                                                                                                    |
| LAN                                                                                                    | 4                                                         |                                  | d.                                     | d.                                                | 192.168.4                                           | .1 [                              | Details Page                    | e IPv6                                                                                                    |
| LAN                                                                                                    | 5                                                         |                                  |                                        | <b>V</b>                                          | 192.168.5                                           | .1                                | Details Page                    | e IPv6                                                                                                    |
| LAN                                                                                                    | 6                                                         |                                  | <b>v</b>                               | <b>A</b>                                          | 192.168.6                                           | .1                                | Details Page                    | e IPv6                                                                                                    |
| LAN                                                                                                    | 7                                                         |                                  |                                        |                                                   | 192.168.7                                           | .1                                | Details Page                    | e IPv6                                                                                                    |
| LAN                                                                                                    | 8                                                         |                                  | s.                                     | <b>A</b>                                          | 192.168.8                                           | .1                                | Details Page                    | e IPv6                                                                                                    |
| LAN                                                                                                    |                                                           |                                  |                                        |                                                   |                                                     |                                   |                                 |                                                                                                    |
| DMZ F                                                                                                    | Port                                                      |                                  | •                                      |                                                   | 192.168.13                                          | 7.1                               | Details Page                    | e IPv6                                                                                                    |
| DMZ I<br>IP Routed<br>Advanced You<br>Force route                                                                                         | Port<br>Subnet<br>u can cor<br>er to use                  | nfigure DH                       | CP server of ver IP addre              | ♥ Poptions here. Poptions here.                   | 192.168.1<br>192.168.0                              | 7.1 [<br>.1 [<br>AN1              | Details Page<br>Details Page    | e IPv6                                                                                                    |
| DMZ I<br>IP Routed<br>Advanced You<br>Force route<br>ter-LAN Rout                                                                         | Port<br>Subnet<br>u can cor<br>er to use<br>ting          | nfigure DH                       | CP server (<br>eer IP addre            | ♥ Poptions here. ess" settings s                  | 192.168.1                                           | 7.1 [<br>0.1 [<br>AN1             | Details Page<br>Details Page    | e IPv6                                                                                                    |
| DMZ I<br>IP Routed<br>Advanced You<br>Force route<br>ter-LAN Rout                                                                         | Port<br>Subnet<br>u can cor<br>er to use<br>ting<br>LAN 1 | afigure DH<br>"DNS serv<br>LAN 2 | CP server of<br>ver IP addro           | <pre>pptions here. ess" settings s AN 4 LAN</pre> | 192.168.1<br>192.168.0<br>pecified in L<br>5 LAN 6  | 7.1 [<br>.1 [<br>AN1<br>LAN 7     | Details Page<br>Details Page    | DMZ Por                                                                                                    |
| DMZ I<br>IP Routed<br>Advanced You<br>Force route<br>ter-LAN Rout<br>Subnet<br>LAN 1<br>LAN 2                                             | Port<br>Subnet<br>u can cor<br>er to use<br>ting<br>LAN 1 | nfigure DH<br>"DNS serv<br>LAN 2 | CP server (<br>eer IP addre<br>LAN 3 L | eptions here.<br>ess" settings s                  | 192.168.1<br>192.168.0<br>pecified in<br>5 LAN 6    | 7.1 [<br>.1 [<br>AN1<br>LAN 7     | Details Page Details Page LAN 8 | DMZ Por                                                                                                    |
| DMZ I<br>IP Routed<br>Advanced You<br>Force route<br>ter-LAN Rout<br>Subnet<br>LAN 1<br>LAN 2<br>LAN 3                                    | Port<br>Subnet<br>u can cor<br>er to use<br>ting<br>LAN 1 | nfigure DH<br>"DNS serv          | CP server of<br>rer IP addre           | eptions here.                                     | 192.168.1<br>192.168.0                              | 7.1 [<br>.1 [<br>AN1<br>LAN 7     | Details Page                    | BMZ Por                                                                                                    |
| DMZ I<br>IP Routed<br>Advanced You<br>Force route<br>ter-LAN Rout<br>Subnet<br>LAN 1<br>LAN 2<br>LAN 3<br>LAN 4                           | Port<br>Subnet<br>u can cor<br>er to use<br>ting<br>LAN 1 | nfigure DH<br>"DNS serv<br>LAN 2 | CP server of<br>rer IP addre           | eptions here.<br>ess" settings s<br>AN 4 LAN      | 192.168.1<br>192.168.0<br>pecified in<br>5 LAN 6    | 7.1 [<br>.1 [<br>AN1<br>LAN 7     | Details Page                    | DMZ Por                                                                                                    |
| DMZ I<br>IP Routed<br>Advanced You<br>Force route<br>ter-LAN Rout<br>Subnet<br>LAN 1<br>LAN 2<br>LAN 3<br>LAN 4<br>LAN 5                  | Port<br>Subnet<br>u can con<br>er to use<br>ting<br>LAN 1 | Infigure DH                      | CP server of<br>rer IP addre           | ess" settings s                                   | 192.168.1<br>192.168.0<br>specified in L<br>5 LAN 6 | 7.1 [<br>.1 [<br>AN1<br>LAN 7     | Details Page                    | BINZ Por                                                                                                    |
| DMZ I<br>IP Routed<br>Advanced You<br>Force route<br>ter-LAN Rout<br>LAN 1<br>LAN 2<br>LAN 3<br>LAN 4<br>LAN 5<br>LAN 6                   | Port<br>Subnet<br>u can cor<br>er to use<br>ting<br>LAN 1 | nfigure DH<br>"DNS serv<br>LAN 2 | CP server (<br>eer IP addre<br>LAN 3 L | eptions here.<br>ess" settings s<br>AN 4 LAN      | 192.168.1<br>192.168.0<br>pecified in<br>5 LAN 6    | 7.1 [<br>.1 [<br>AN1<br>LAN 7<br> | Details Page                    | IPv6         IPv6         IPv6 <t< td=""></t<> |
| DMZ I<br>IP Routed<br>Advanced You<br>Force route<br>ter-LAN Rout<br>LAN 1<br>LAN 2<br>LAN 3<br>LAN 4<br>LAN 5<br>LAN 6<br>LAN 7          | Port<br>Subnet<br>u can con<br>er to use<br>ting<br>LAN 1 | LAN 2                            | CP server of<br>rer IP addre           | AN 4 LAN                                          | 192.168.1<br>192.168.0<br>specified in<br>5 LAN 6   | 7.1 [<br>.1 [<br>AN1<br>LAN 7<br> | Details Page                    | IPv6         IPv6         IPv6 <t< td=""></t<> |
| DMZ I<br>IP Routed<br>Advanced You<br>Force route<br>ter-LAN Rout<br>LAN 1<br>LAN 2<br>LAN 3<br>LAN 4<br>LAN 5<br>LAN 6<br>LAN 7<br>LAN 8 | Port<br>Subnet<br>u can con<br>er to use<br>ting<br>LAN 1 | ILAN 2                           | CP server (<br>rer IP addre            | AN 4 LAN                                          | 192.168.1<br>192.168.0<br>specified in<br>5 LAN 6   | 7.1 [<br>.1 [<br>AN1<br>LAN 7<br> | Details Page                    | IPv6                                                                                                    |

OK

Om de LAN poorten op te delen in verschillende IP-segmenten dient u gebruik te maken van VLAN. U gaat in het hoofdmenu van de DrayTek naar **'LAN >> VLAN'**. Hier krijgt u een standaard overzicht te zien:

| AN >> VLAN Configuration |      |                  |    |    |        |       |       |           |         |        |     |          |
|--------------------------|------|------------------|----|----|--------|-------|-------|-----------|---------|--------|-----|----------|
| AN Con                   | figu | ratio            | n  |    |        |       |       |           |         |        |     |          |
| Enable                   | e    | AN Wireless   AN |    |    |        |       |       | VI AN Tag |         |        |     |          |
|                          | P1   | P2               | P3 | P4 | S SID1 | SSID2 | SSID3 | SSID4     | Subnet  | Fnable | VID | Priority |
| LAN0                     |      |                  |    |    |        |       |       |           | LAN 1 T |        | 0   | 0 •      |
| LAN1                     |      |                  |    |    |        |       |       |           | LAN 1 T |        | 0   | 0 •      |
| LAN2                     |      |                  |    |    |        |       |       |           | LAN 1 T |        | 0   | 0 •      |
| LAN3                     |      |                  |    |    |        |       |       |           | LAN 1 🔻 |        | 0   | 0 •      |
| LAN4                     |      |                  |    |    |        |       |       |           | LAN 1 T |        | 0   | 0 •      |
| LAN5                     |      |                  |    |    |        |       |       |           | LAN 1 T |        | 0   | 0 •      |
| LAN6                     |      |                  |    |    |        |       |       |           | LAN 1 🔻 |        | 0   | 0 •      |
| LAN7                     |      |                  |    |    |        |       |       |           | LAN 1 🔻 |        | 0   | 0 •      |
| LAN8                     |      |                  |    |    |        |       |       |           | LAN 1 🔻 |        | 0   | 0 •      |
| LAN9                     |      |                  |    |    |        |       |       |           | LAN 1 🔻 |        | 0   | 0 •      |
| LAN10                    |      |                  |    |    |        |       |       |           | LAN 1 🔻 |        | 0   | 0 •      |
| LAN11                    |      |                  |    |    |        |       |       |           | LAN 1 🔻 |        | 0   | 0 •      |
| LAN12                    |      |                  |    |    |        |       |       |           | LAN 1 🔻 |        | 0   | 0 •      |
| LAN13                    |      |                  |    |    |        |       |       |           | LAN 1 T |        | 0   | 0 •      |
| LAN14                    |      |                  |    |    |        |       |       |           | LAN 1 T |        | 0   | 0 •      |
| LAN15                    |      |                  |    |    |        |       |       |           | LAN 1 🔻 |        | 0   | 0 •      |

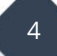

Omdat we elke afdeling een eigen LAN poort en IP segment willen geven zullen we de VLAN setup als volgt configureren:

|       |    |    |    |    |        | LAN Wireless LAN |        |       |         | VLAN Tag |     |          |  |
|-------|----|----|----|----|--------|------------------|--------|-------|---------|----------|-----|----------|--|
|       | P1 | P2 | P3 | P4 | S SID1 | S SID2           | S SID3 | SSID4 | Subnet  | Enable   | VID | Priority |  |
| LAN0  | 1  |    |    |    |        |                  |        |       | LAN 1 🔻 |          | 0   | 0 🔻      |  |
| LAN1  |    | -  |    |    |        |                  |        |       | LAN 2 🔻 |          | 0   | 0 🔻      |  |
| LAN2  |    |    |    |    |        |                  |        |       | LAN 3 🔻 |          | 0   | 0 🔻      |  |
| LAN3  |    |    |    | 1  |        |                  |        |       | LAN 4 🔻 |          | 0   | 0 🔻      |  |
| LAN4  |    |    |    |    |        |                  |        |       | LAN 1 🔻 |          | 0   | 0 🔻      |  |
| LAN5  |    |    |    |    |        |                  |        |       | LAN 1 🔻 |          | 0   | 0 •      |  |
| LAN6  |    |    |    |    |        |                  |        |       | LAN 1 🔻 |          | 0   | 0 •      |  |
| LAN7  |    |    |    |    |        |                  |        |       | LAN 1 🔻 |          | 0   | 0 •      |  |
| LAN8  |    |    |    |    |        |                  |        |       | LAN 1 🔻 |          | 0   | 0 •      |  |
| LAN9  |    |    |    |    |        |                  |        |       | LAN 1 🔻 |          | 0   | 0 🔻      |  |
| AN10  |    |    |    |    |        |                  |        |       | LAN 1 🔻 |          | 0   | 0 •      |  |
| LAN11 |    |    |    |    |        |                  |        |       | LAN 1 🔻 |          | 0   | 0 •      |  |
| LAN12 |    |    |    |    |        |                  |        |       | LAN 1 🔻 |          | 0   | 0 •      |  |
| LAN13 |    |    |    |    |        |                  |        |       | LAN 1 🔻 |          | 0   | 0 🔻      |  |
| LAN14 |    |    |    |    |        |                  |        |       | LAN 1 🔻 |          | 0   | 0 •      |  |
| LAN15 |    |    |    |    |        |                  |        |       | LAN 1 🔻 |          | 0   | 0 •      |  |

Nadat u op **OK** hebt geklikt dient u de DrayTek opnieuw op te starten, na het opstarten kunt u de DrayTek middels LAN poort 1 nog benaderen op het 192.168.1.1 IP-adres. De overige LAN poorten zijn op basis van bovenstaande configuratie al toegewezen aan LAN subnet 2,3 en 4.

Wanneer u beschikt over een Wireless model kunt er ook voor kiezen om WiFi SSID's over verschillende LAN Subnetten te laten gaan. Dit is vooral handig wanneer u gebruik wilt maken van een gasten WiFi. Om de LAN segmenten te activeren gaat u na de herstart van de DrayTek naar LAN >> General Setup.

Zet vervolgens een vinkje onder 'Enable' bij de LAN segmenten die u wilt activeren.

| eral Setup       |        |      |        |               |              |      |  |  |  |  |  |  |
|------------------|--------|------|--------|---------------|--------------|------|--|--|--|--|--|--|
| Index            | Enable | DHCP | DHCPv6 | IP Address    |              |      |  |  |  |  |  |  |
| LAN 1            | V      | V    | V      | 192.168.1.1   | Details Page | IPv6 |  |  |  |  |  |  |
| LAN 2            |        |      |        | 192.168.2.1   | Details Page | IPv6 |  |  |  |  |  |  |
| LAN 3            |        |      |        | 192.168.3.1   | Details Page | IPv6 |  |  |  |  |  |  |
| LAN 4            | 1      |      |        | 192.168.4.1   | Details Page | IPv6 |  |  |  |  |  |  |
| LAN 5            |        |      |        | 192.168.5.1   | Details Page | IPv6 |  |  |  |  |  |  |
| LAN 6            |        | 1    | 4      | 192.168.6.1   | Details Page | IPv6 |  |  |  |  |  |  |
| LAN 7            |        |      |        | 192.168.7.1   | Details Page | IPv6 |  |  |  |  |  |  |
| LAN 8            |        | 1    | 4      | 192.168.8.1   | Details Page | IPv6 |  |  |  |  |  |  |
| DMZ Port         |        |      |        | 192.168.254.1 | Details Page | IPv6 |  |  |  |  |  |  |
| IP Routed Subnet |        | 1    |        | 192.168.0.1   | Details Page |      |  |  |  |  |  |  |

Klik daarna op **OK** om de instellingen op te slaan, de DrayTek dient vervolgens nog 1 keer opnieuw op te starten. U zult dan ook zien dat alle LAN interfaces actief zijn:

| System Maint | tenance >> Reboot System                                            |  |
|--------------|---------------------------------------------------------------------|--|
| Reboot Syste | em                                                                  |  |
|              | 🔥 Router is restarting. Please wait for around 10                   |  |
|              | seconds. After booting router, you could click the<br>following URL |  |
|              | LAN 1:http://192.168.1.1:80                                         |  |
|              | LAN 2:http://192.168.2.1:80                                         |  |
|              | LAN 3:http://192.168.3.1:80                                         |  |
|              | LAN 4:http://192.168.4.1:80                                         |  |
|              | to connect to router's homepage again.                              |  |

Dit geeft al aan dat u Multiple Subnet juist hebt geconfigureerd, indien u nu een PC aansluit op LAN poort 2 zult u een 192.168.2.0/24 IP-adres ontvangen. Dit zal tevens voor de overige LAN poorten zo zijn.

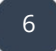

### **Inter-LAN Routing**

Middels Inter-LAN Routing kunt u ervoor zorgen dat bepaalde LAN subnetten elkaar wel mogen benaderen. In onderstaand voorbeeld kunnen LAN poort 1 en LAN poort 4 elkaar benaderen, tevens kunnen LAN poort 3 en LAN poort 2 elkaar benaderen.

| Subnet   | LAN 1 | LAN 2 | LAN 3 | LAN 4 | LAN 5 | LAN 6 | LAN 7 | LAN 8 | DMZ Port |
|----------|-------|-------|-------|-------|-------|-------|-------|-------|----------|
| LAN 1    | 1     |       |       |       |       |       |       |       |          |
| LAN 2    |       | ~     |       |       |       |       |       |       |          |
| LAN 3    |       |       | 1     |       |       |       |       |       |          |
| LAN 4    | •     |       |       | 4     |       |       |       |       |          |
| LAN 5    |       |       |       |       | 4     |       |       |       |          |
| LAN 6    |       |       |       |       |       | 1     |       |       |          |
| LAN 7    |       |       |       |       |       |       | ď     |       |          |
| LAN 8    |       |       |       |       |       |       |       | 1     |          |
| DMZ Port |       |       |       |       |       |       |       |       | 1        |

## Belangrijk!

- Inter LAN Routing werkt op basis van LAN subnet.

- Controleer aanwezige firewall settings op het eind apparaat. Het komt vaak voor dat een simpele Windows firewall standaard verkeer blokkeert vanaf een ander LAN subnet.

#### Voorbehoud

We behouden ons het recht voor om deze en andere documentatie te wijzigen zonder de verplichting gebruikers hiervan op de hoogte te stellen. Afbeeldingen en screenshots kunnen afwijken.

#### Copyright verklaring

#### © 2020 DrayTek

Alle rechten voorbehouden. Niets uit deze uitgave mag worden verveelvoudigd, opgeslagen in een geautomatiseerd gegevensbestand en/of openbaar gemaakt in enige vorm of op enige wijze, hetzij elektronisch, mechanisch, door fotokopieën, opnamen of op enige andere manier zonder voorafgaande schriftelijke toestemming van de uitgever.

Ondanks alle aan de samenstelling van deze handleiding bestede zorg kan noch de fabrikant, noch de auteur, noch de distributeur aansprakelijkheid aanvaarden voor schade die het gevolg is van enige fout uit deze uitgave.

#### Trademarks

Alle merken en geregistreerde merken zijn eigendom van hun respectievelijke eigenaren.

8